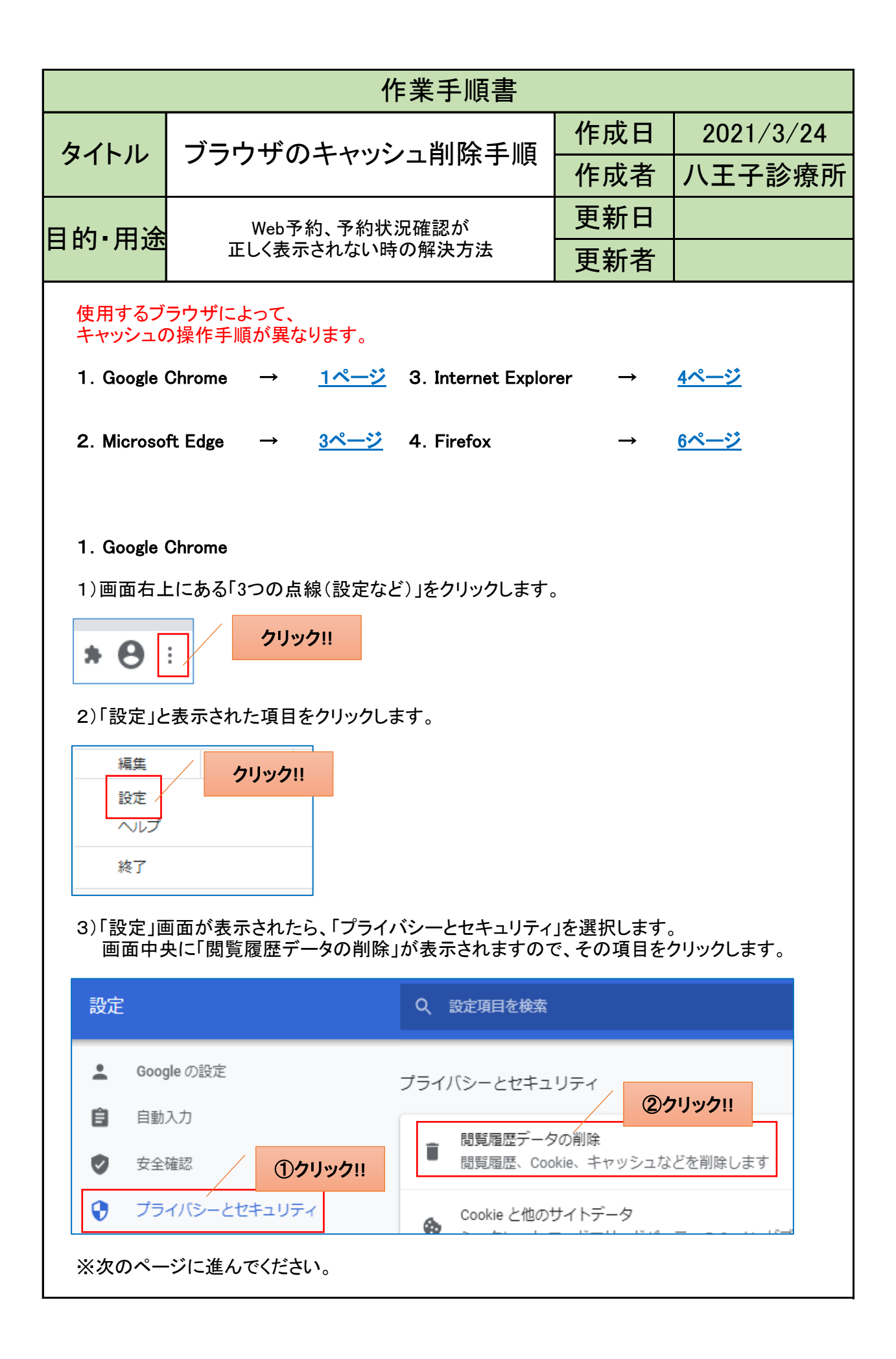

| 這履歴データの削除                                             |                                                          |               |  |
|-------------------------------------------------------|----------------------------------------------------------|---------------|--|
| 基本設定                                                  | 詳細設定                                                     |               |  |
| 全期間                                                   | •                                                        |               |  |
| 閲覧履歴<br>アドレスバーの履歴とオートコ                                | ンプリートデータを削除します。                                          |               |  |
| Cookie と他のサイトデータ<br>ほとんどのサイトからログアウ                    | トします。                                                    |               |  |
| キャッシュされた画像とファイ<br>320 MB を解放します。サイト<br>みがこれまでより遅くなる可能 | ル<br>こよっては、次回アクセスする際に読みi<br>性があります。                      | λ             |  |
| ①クリック!!                                               |                                                          |               |  |
|                                                       |                                                          | (2)クリック!!     |  |
|                                                       | キャンセルデータを削減                                              | £             |  |
| メ上でキャッシュファイ<br>手数ですが、                                 | キャンセル<br>データを削<br>いを削除する手順となりま                           | <b>ま</b> 。    |  |
| 以上でキャッシュファイ<br>5手数ですが、<br>5度、八王子健康管理<br>5約状況確認などを参知   | キャンセル<br>データを削<br>ルを削除する手順となりま<br>センターのホームページに<br>照ください。 | す。<br>アクセスして、 |  |
| 以上でキャッシュファイ<br>5手数ですが、<br>耳度、八王子健康管理<br>5約状況確認などを参    | キャンセル データを削除<br>レを削除する手順となりま<br>センターのホームページに<br>照ください。   | す。<br>アクセスして、 |  |
| 以上でキャッシュファイ<br>手数ですが、<br>耳度、八王子健康管理<br>約状況確認などを参      | キャンセル<br>データを削<br>ルを削除する手順となりま<br>センターのホームページに<br>照ください。 | す。<br>アクセスして、 |  |
| 以上でキャッシュファイ<br>5手数ですが、<br>耳度、八王子健康管理<br>約状況確認などを参     | キャンセル データを削除<br>ルを削除する手順となりま<br>センターのホームページに<br>照ください。   | す。<br>アクセスして、 |  |
| 以上でキャッシュファイ<br>5手数ですが、<br>互度、八王子健康管理<br>5約状況確認などを参    | キャンセル<br>データを削除<br>する手順となりま<br>センターのホームページに<br>照ください。    | す。<br>アクセスして、 |  |
| 以上でキャッシュファイ<br>手数ですが、<br>存度、八王子健康管理<br>約状況確認などを参      | キャンセル データを削除<br>ルを削除する手順となりま<br>センターのホームページに<br>照ください。   | す。<br>アクセスして、 |  |
| 以上でキャッシュファイ<br>手数ですが、<br>存度、八王子健康管理<br>う約状況確認などを参     | キャンセル データを削除<br>いを削除する手順となりま<br>センターのホームページに<br>照ください。   | す。<br>アクセスして、 |  |
| 以上でキャッシュファイ<br>手数ですが、<br>使、八王子健康管理<br>約状況確認などを参       | キャンセル データを削除<br>ルを削除する手順となりま<br>センターのホームページに<br>照ください。   | す。<br>アクセスして、 |  |
| 以上でキャッシュファイ<br>手数ですが、<br>耳度、八王子健康管理<br>約状況確認などを参      | キャンセル データを削除<br>いを削除する手順となりま<br>センターのホームページに<br>照ください。   | す。<br>アクセスして、 |  |
| 以上でキャッシュファイ<br>5手数ですが、<br>項度、八王子健康管理<br>や約状況確認などを参    | キャンセル データを削除<br>いを削除する手順となりま<br>センターのホームページに<br>照ください。   | す。<br>アクセスして、 |  |

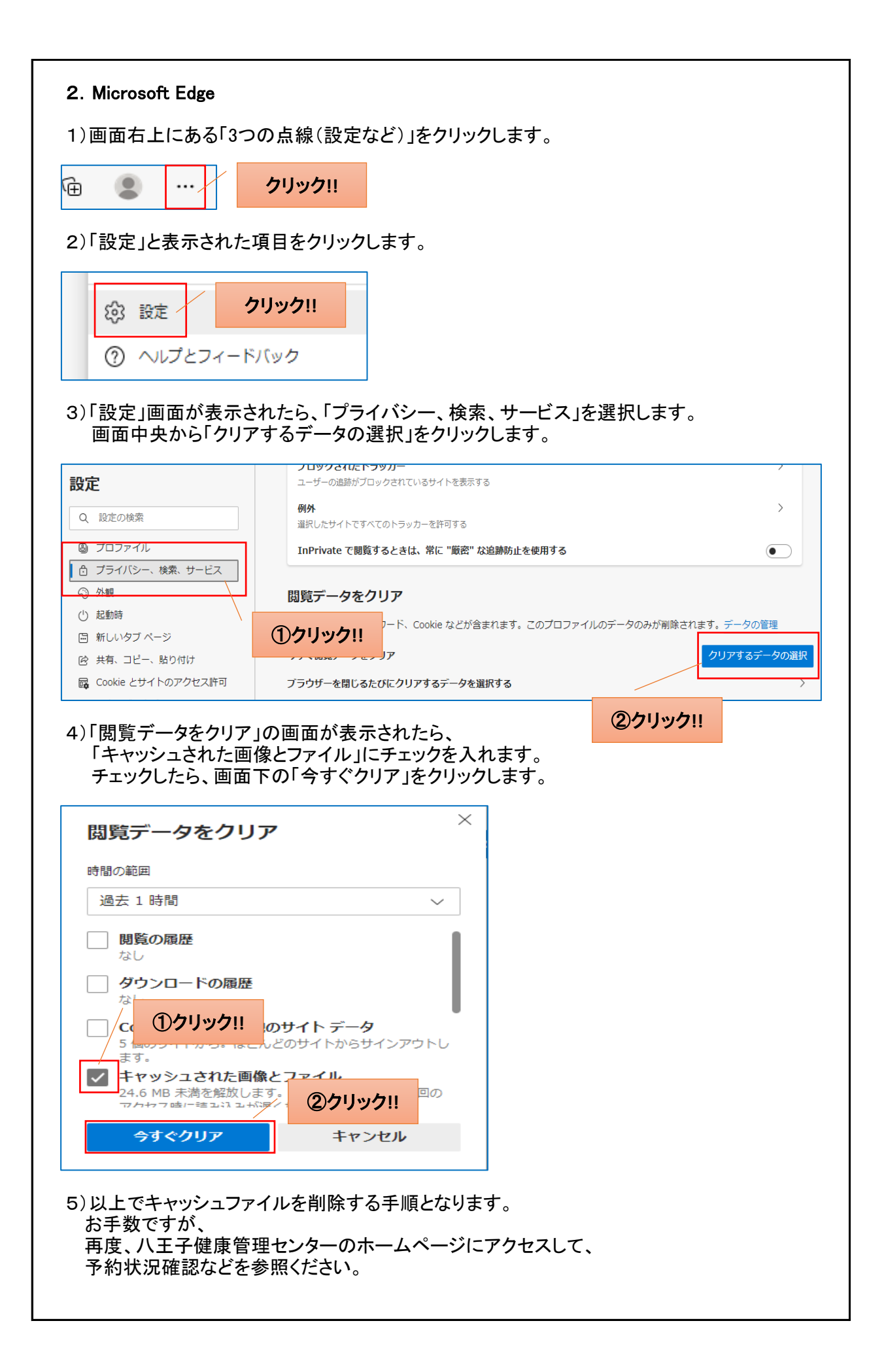

## 3. Internet Explorer

1) 画面右上にある「歯車」をクリックします。

2)「インターネットオプション」と表示された項目をクリックします。

| 互換表示設定(B)        | クリック!! |
|------------------|--------|
| インターネット オプション(0) |        |
| バージョン情報(A)       |        |

3)タブ「全般」から「閲覧の履歴」にある「削除」をクリックします。

| インターネット オプション                                          | ?                 | × |  |  |
|--------------------------------------------------------|-------------------|---|--|--|
| 全般 セキュリティ プライバシー コンテンツ 接続 プログラム 詳細設?                   | Ē                 |   |  |  |
| ホームページ                                                 |                   | _ |  |  |
| 複数のホームページのタブを作成するには、それぞれのアドレスを行<br>力してください(R)          | で分けて              | Л |  |  |
|                                                        | <b>^</b>          |   |  |  |
| 現在のページを使用(C) 標準設定(F) 新しいタブの                            | )使用(U             | ) |  |  |
| スタートアップ                                                |                   | _ |  |  |
| ○ 前回のセッションのタブから開始する(B)                                 |                   |   |  |  |
| ◎ ホームページから開始する(H)                                      |                   |   |  |  |
| 9J                                                     |                   | _ |  |  |
| タブの中の Web ページの表示方法を設定します。 タブ                           | (T)               |   |  |  |
| - 閲覧の履歴                                                |                   | _ |  |  |
| 一時ファイル、履歴、Cookie、保存されたパスワード、および Web フォームの情報を<br>削除します。 |                   |   |  |  |
|                                                        | <b>リック!!</b><br>い |   |  |  |

※次のページに進んでください。

| 4)「閲覧の履歴の削除」画面が表示されましたら、<br>「インターネットー時ファイルおよびWebサイトのファイル<br>画面下にあるボタン「削除」をクリックします。 | /」をクリッ? | っします。 |
|------------------------------------------------------------------------------------|---------|-------|
| 明賢小屋暦小制隆                                                                           | ~       |       |

| 閲覧の履歴の削除                                                                                                    | ×                                          |  |  |  |
|----------------------------------------------------------------------------------------------------|--------------------------------------------|--|--|--|
| □ お気に入り Web サイト データを保持する(R)<br>お気に入り Web サイトの基本設定を保持したり、ページを素早く表示したりするために<br>使用される、Cookie とインターネット一時ファイルを保持します。 |                                            |  |  |  |
| ✓ インターネットー時ファイルおよび Web サイトのファイル(T)<br>情報をすばやく表示するために保存された Web ページ、イメ<br>コピーです                                   | ージおよびメディアの                                 |  |  |  |
| コピーです。<br>一 クッキーと Web サイト データ(O)                                                                                | ①クリック!!                                    |  |  |  |
| 基本情報の保存または Web サイトのパフォーマンス向上のために Web サイトに<br>よってコンピューターに格納されたファイルまたはデータベースです。                                   |                                            |  |  |  |
| □ 履歴(H)<br>閲覧した Web サイトの一覧です。                                                                                   |                                            |  |  |  |
| □ ダウンロードの履歴(W)<br>ダウンロードしたファイルの一覧です。                                                                            |                                            |  |  |  |
| □ フォーム データ(F)                                                                                                   |                                            |  |  |  |
| フォームに入力した情報を保存したものです。                                                                                           |                                            |  |  |  |
| □ パスワード(P)                                                                                                    |                                            |  |  |  |
| 以前アクセスした Web サイトにサインインするときにパスワー<br>パスワード情報を格納したファイルです。                                                          | ドが自動入力されるように、                              |  |  |  |
| □ 追跡防止、ActiveX フィルター、およびトラッキング拒否のデータ(K)                                                                         |                                            |  |  |  |
| フィルター処理から除外される Web サイトの一覧、閲覧した<br>ている可能性があるサイトを検出するために追跡防止が使用<br>ング拒否要求に対する例外です。                                | 告報を自動的に流出させ<br>用するデータ、およびトラッキ<br>(2)クリック!! |  |  |  |
| <u>閲覧の履歴の削除についての詳細</u><br>削除(D)                                                                                 | キャンセル                                      |  |  |  |

5)以上でキャッシュファイルを削除する手順となります。 お手数ですが、 再度、八王子健康管理センターのホームページにアクセスして、 予約状況確認などを参照ください。

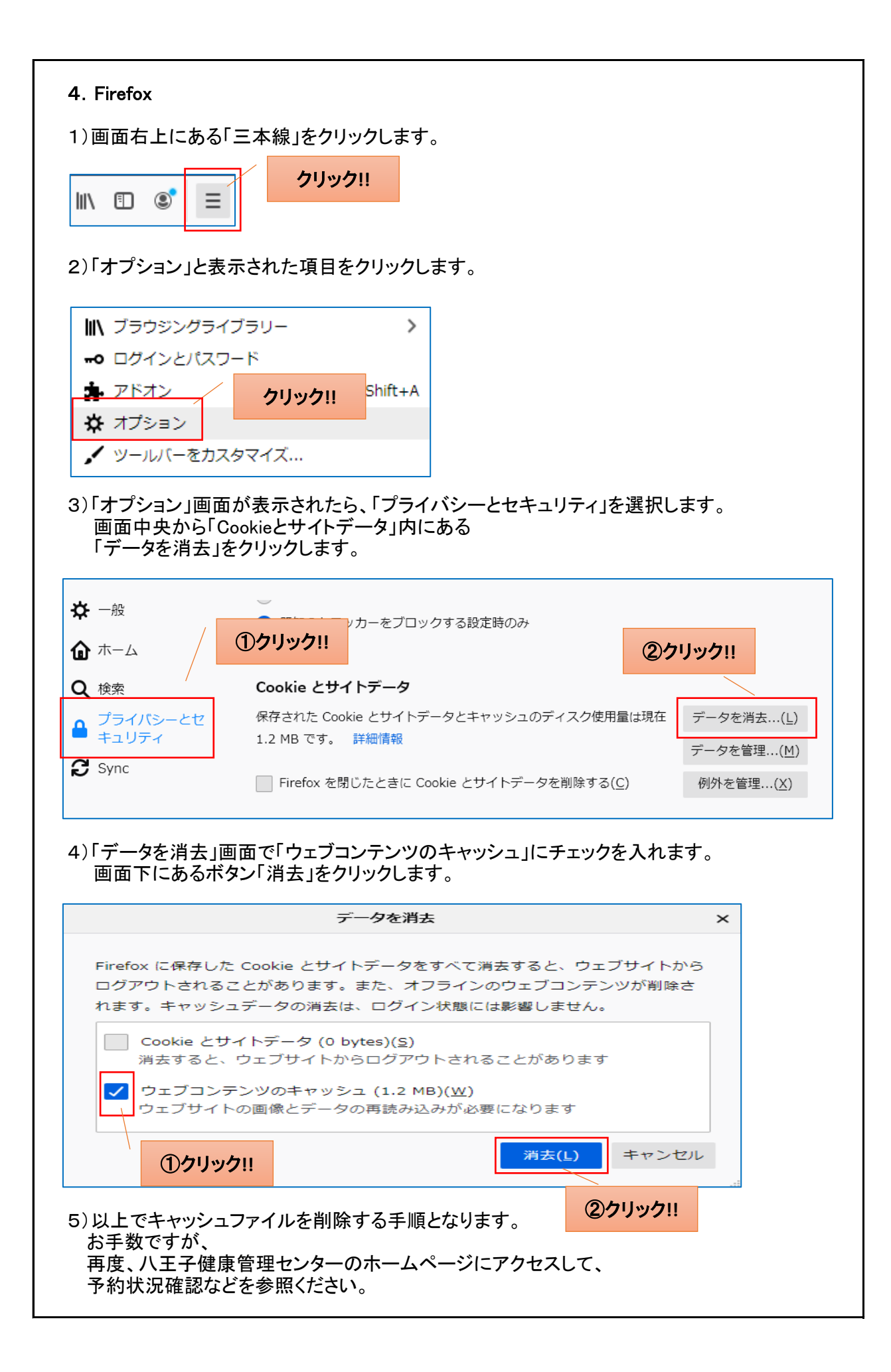